# Consulta y justificación de faltas de asistencia en el portal de ikasgunea.

El objetivo de este documento es detallar los pasos a seguir por una familia para justificar la falta de asistencia del niño o niña a la haurreskola desde el portal de ikasgunea.

Para poder acceder al portal de ikasgunea es necesario estar registrado en dicho portal e identificarse en el mismo.

En la <u>Guía de uso del portal de ikasgunea</u> se describe cómo registrase y acceder al portal. En el Punto 3 de dicha guía se describe la Identificación y registro en el portal.

Cuando el niño o niña falta a la haurreskola, la haurreskola registra dicha falta y a la familia le llegará un mail y un sms así como una notificación al portal de ikasgunea.

La familia puede justificar dicha falta de asistencia desde el portal de ikasgunea.

Al acceder al portal de ikasgunea se muestra la siguiente pantalla:

| \Lambda ikasgunea                     |   |                                                                         |                                                                        | 🔊 🛞 Amaizena                       |
|---------------------------------------|---|-------------------------------------------------------------------------|------------------------------------------------------------------------|------------------------------------|
| )                                     |   |                                                                         |                                                                        |                                    |
|                                       | _ | Si participas en un proceso de admisión accede al menú "F               | Proceso de admisión" para crear o consultar tus solicitudes.           | Si tienes alguna duda consul       |
| nicio Inicio                          |   |                                                                         |                                                                        | la guia de uso                     |
| 🖉 Modificar datos                     | • |                                                                         |                                                                        |                                    |
| Procesos administrativos y Ayudas     | • | Umea Abizena Bilbao Cambiar pe<br>Información Curso Académico 2023/2024 | rsona (DIE.: 22430621)                                                 |                                    |
| Seguimiento en el aula                |   | CENTRO : EIC Bilboko Haurreskola-Deus                                   | to PHE - 1 año                                                         |                                    |
| Faltae                                |   | ( ) Más información                                                     |                                                                        |                                    |
| T ences                               |   | Haurreskola                                                             |                                                                        |                                    |
| Historial académico                   | • | CURSO/MODELO<br>1 año / D                                               | GRUPO:<br>Grupo Demo 1                                                 |                                    |
| Notificacionos                        | _ |                                                                         | COORDINADOR/A:<br>Coordinador Coordinador . Coordina                   | ador                               |
| I nouncaciones                        | • | Solicitar certificado de matrícula                                      |                                                                        |                                    |
|                                       |   |                                                                         |                                                                        |                                    |
|                                       |   | Últimos avisos                                                          | Dectinatario/a                                                         | Ver todo                           |
|                                       |   | <ul> <li>04/01/2024 16:25:20</li> </ul>                                 | Amaabizena Bilbao, Amaizena                                            | Falta de asistencia del alumno     |
|                                       |   | 04/01/2024 16:25:20                                                     | Amaabizena Bilbao, Amaizena                                            | Falta de asistencia del alumno     |
|                                       |   | 04/01/2024 15:45:16                                                     | Amaabizena Bilbao, Amaizena                                            | Falta de asistencia del alumno     |
| ikasgunea                             |   |                                                                         |                                                                        | Amaizena                           |
|                                       |   |                                                                         |                                                                        |                                    |
| ∫∩ Hasiera                            |   | Onarpen prozesu batean parte hartzen baduzu, "Onarpen o                 | eskaerak" menuaren bitartez zure eskaerak sortu edo kontsulta ditzake: | zu.                                |
| ∕∑ Aldatu datuak                      |   |                                                                         |                                                                        |                                    |
| / mode unuer                          | • | Ilmaa Abizana Bilbaa                                                    | (UNA - 0040000)                                                        |                                    |
| Administrazio-prozesuak eta laguntzak | • | 2023/2024 Ikasturteko Informazioa                                       | sona (mna., 22430621)                                                  |                                    |
| ] Jarraipena ikasgelan                | • | ZENTRO EIC Bilboko Haurreskola-Deust                                    | p PHE - 1 urte                                                         |                                    |
| Espediente akademikoa                 | • | MAILA :                                                                 |                                                                        |                                    |
|                                       |   | Haurreskola<br>IKASTURTE / EREDUA                                       | TALDE:                                                                 |                                    |
| ] Jakinarazpenak                      | • | 1 urte / D                                                              | Grupo Demo 1<br>KOORDINATZAILE:<br>Coordinador Coordinador - Coordina  | ador                               |
|                                       |   | Matrikula ziurtagiria eskatu                                            |                                                                        |                                    |
|                                       |   |                                                                         |                                                                        |                                    |
|                                       |   | Azken oharrak                                                           |                                                                        | Ikusi dena                         |
|                                       |   | 2024/01/15 09:30:26                                                     | martzailea<br>Amaabizena Bilbao, Amaizena                              | uata                               |
|                                       |   | 2024/01/15 09:30:26                                                     | Amaabizena Bilbao, Amaizena                                            | Ikaslearen asistentzia-hutseniteak |
|                                       |   |                                                                         |                                                                        | mablearen abbenaba matbegrean      |

Para justificar una falta de asistencia será necesario acceder al menú Faltas dentro del apartado Seguimiento en el aula:

| Modificar datos                   | • |
|-----------------------------------|---|
| Procesos administrativos y Ayudas | • |
| Seguimiento en el aula            | • |
| Faltas                            |   |
| হ্বি Historial académico          | • |
| ↓ Notificaciones                  | • |

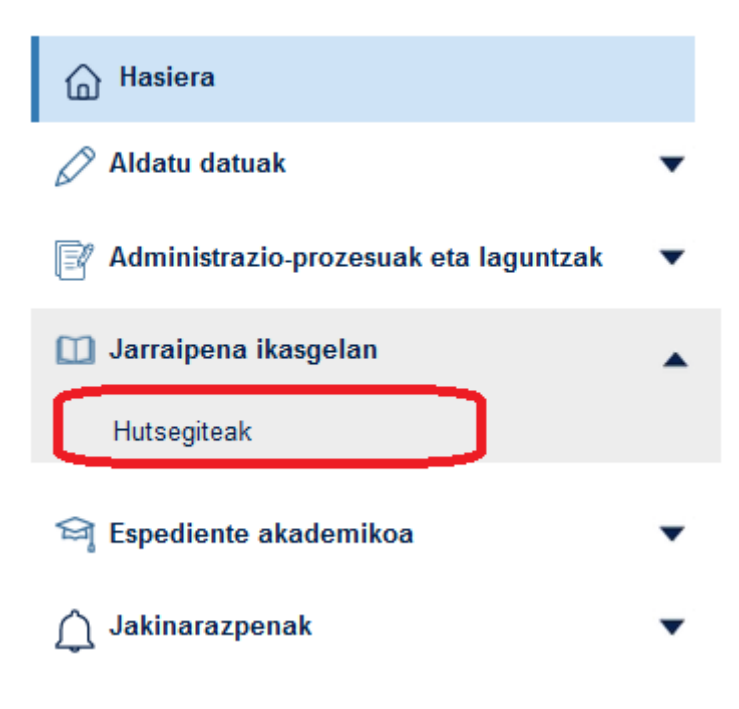

Al pulsar en el enlace Faltas se muestra la siguiente pantalla

| micio                                          | • | Umea Abizena Bilbao -<br>DE - 22430621<br>EIC Bilboko Maurreskola-Deusto PHE - 1 año |                                                               | Editar dates                          |
|------------------------------------------------|---|--------------------------------------------------------------------------------------|---------------------------------------------------------------|---------------------------------------|
| Procesos administrativos y Ayudas              | • |                                                                                      |                                                               |                                       |
| Seguimiento en el aula                         | • |                                                                                      |                                                               |                                       |
| ratas                                          |   | Silenciar Notificaciones                                                             |                                                               |                                       |
| 😂 Historial académico                          | • | En esta sección puedes indicar un periodo de tiempo en el o                          | que no quieres recibir notificaciones de faltas de asistencia | i de tu hijo/hija Umea Abizena Bilbao |
| △ Notificaciones                               | • | Selecciona techa de inicio y de fin ( ambos incluidos ) para s                       | silenciar estas notificaciones.                               |                                       |
|                                                |   | Pecha inicio (*)                                                                     | Peda In (1)                                                   |                                       |
|                                                |   |                                                                                      |                                                               | Guardar                               |
|                                                |   | Faltas de asistencia                                                                 | VER LISTADO DE FALTAS Y JUSTIFICACIÓN                         |                                       |
|                                                |   | TOTAL                                                                                | JUSTIFI                                                       | CADAS                                 |
| Jamaipena ikasgetan > Hutsegiteak<br>🍙 Hasiera |   | Umea Abizena Bilbao -<br>HIA. 223050<br>E: OBtole Hummeskela Deuto PHE - 1 urt       |                                                               |                                       |
| 🖉 Aldatu datuak                                | • | 9                                                                                    |                                                               | Editatu datuak                        |
| 📑 Administrazio-prozesuak eta laguntzak        | • |                                                                                      |                                                               |                                       |
| 🛄 Jarraipena ikasgelan                         |   |                                                                                      |                                                               |                                       |
| Hutsegiteak                                    |   | HUTSEGITEEN ABISUAK                                                                  |                                                               |                                       |
| 😂 Espediente akademikoa                        | • | Sail honetan adieraz dezakezu zure seme/alaben hutsegite                             | een jakinarazpenak jaso nahi ez duzun denbora-aldia Ume       | a Abizena Bilbao                      |
| 🛕 Jakinarazpenak                               | • | Notifikazio hauek isilarazteko aukeratu hasiera eta amaiera                          | a data (biak barne).                                          |                                       |
|                                                |   | Hasiera data (*)                                                                     | Amalera data (*)                                              |                                       |
|                                                |   |                                                                                      |                                                               | Gorde                                 |
|                                                |   | Hutsegiteak                                                                          | HUTSEGITEEN ETA JUSTUMAZIOEN ZEBRENDA KUSI                    |                                       |
|                                                |   | GUZTIRA                                                                              | JUS                                                           | TIFIKATUAK                            |
|                                                |   |                                                                                      |                                                               |                                       |

### Silenciar Notificaciones

Cuando una coordinadora introduzca una falta, los tutores del niño o niña van a reciben una notificación vía email o SMS.

Se puede establecer un período durante el cual la familia no quiere recibir notificaciones sobre las faltas de asistencia. Indicando la fecha inicio y fecha fin de dicho período.

Durante este periodo, ambas fechas incluidas, el tutor o tutora no recibirá ninguna notificación de falta de asistencia introducida entre estas fechas. Sí se recibirán durante estos días notificaciones introducidas durante este periodo de faltas de fechas pasadas.

### Faltas de asistencia

En este apartado se va el número total de faltas, de ellas cuales están ya justificadas y se puede acceder al formulario desde el cual consultar el detalle de las faltas y justificarlas.

Las faltas pueden ser de día o de medio día. Cuando el niño o niña falta medio día se computa como 0,5 días.

#### Faltas de asistencia

|       | VER LISTADO DE FALTAS Y JUSTIFICACIÓN |
|-------|---------------------------------------|
| TOTAL | JUSTIFICADAS                          |
| 6,5   | 2                                     |

Las faltas pueden ser de día completo o de media jornada.

Para ver el detalla de las faltas de asistencia pulsamos en el enlace <u>VER LISTADO DE</u> <u>FALTAS Y JUSTIFICACION.</u>

#### Se muestra el siguiente formulario

| Detalle Faltas: |       |             |            |                                           |
|-----------------|-------|-------------|------------|-------------------------------------------|
| FECHA           | TIPO  | JUSTIFICADA | ASIGNATURA | JUSTIFICACIÓN                             |
| 11-12-2023      | Falta | No          |            | 1                                         |
| 12-12-2023      | Falta | No          |            |                                           |
| 02-01-2024      | Falta | Sí          | -          | 2024/01/02 gaizorik egon da               |
| 03-01-2024      | Falta | No          | -          | prueba                                    |
| 04-01-2024      | Falta | Sí          | -          | proarares                                 |
| 10-01-2024      | Falta | No          | -          |                                           |
| 11-01-2024      | Falta | No          |            | 4 (1) (1) (1) (1) (1) (1) (1) (1) (1) (1) |

Justificar Cerrar

#### Hutsegite xehetasunak:

| DATA       | MOTA  | JUSTIFIKATUA | JAKINTZAGAIA | JUSTIFIKAZIOA                                                                                                    |
|------------|-------|--------------|--------------|----------------------------------------------------------------------------------------------------|
| 2023-12-11 | Falta | Bai          |              | Gaizorik egon da                                                                                                    |
| 2023-12-12 | Falta | Bai          |              | Gaizorik egon da                                                                                                    |
| 2024-01-02 | Falta | Bai          |              | 2024/01/02 gaizorik egon da                                                                                                    |
| 2024-01-03 | Falta | Ez           | -            | prueba                                                                                                    |
| 2024-01-04 | Falta | Bai          |              | proarares                                                                                                    |
| 2024-01-10 | Falta | Ez           |              | A second second s |
| 2024-01-11 | Falta | Ez           | -            |                                                                                                    |
|            |       |              |              | Justifikatu Ibi                                                                                                    |

Por cada falta se muestra la fecha, si ha sido o no justificada y en el caso de estar justificada la justificación.

Para justificar una falta pulse en el botón Justificar al pulsar este botón

| Detalle Faltas:                                                             |                                                                |                                     |            |                             |                             |
|-----------------------------------------------------------------------------|----------------------------------------------------------------|-------------------------------------|------------|-----------------------------|-----------------------------|
| FECHA                                                                       | TIPO                                                           | JUSTIFICADA                         | ASIGNATURA | JUSTIFICACIÓN               | SELECCIÓN                   |
| 11-12-2023                                                                  | Falta                                                          | No                                  |            | -                           | •                           |
| 12-12-2023                                                                  | Falta                                                          | No                                  |            | -                           |                             |
| 02-01-2024                                                                  | Falta                                                          | Sí                                  |            | 2024/01/02 gaizorik egon da |                             |
| 03-01-2024                                                                  | Falta                                                          | No                                  |            | prueba                      |                             |
| 04-01-2024                                                                  | Falta                                                          | Sí                                  |            | proarares                   |                             |
| 10-01-2024                                                                  | Falta                                                          | No                                  |            | -                           |                             |
| 11-01-2024                                                                  | Falta                                                          | No                                  |            | -                           | •                           |
| Tutor/a: Amaizena Ama<br>Alumno/a: Umea Abize<br>Selecciona una falta de la | aabizena Bilbao<br>ena Bilbao<br>a lista y justifica la ausenc | ia en el campo de texto habilitado. |            |                             |                             |
|                                                                             |                                                                |                                     |            |                             |                             |
|                                                                             |                                                                |                                     |            |                             | A                           |
|                                                                             |                                                                |                                     |            |                             | Mandar justificación Cerrar |

| Hutsegite : | xehetasunak: |
|-------------|--------------|
|-------------|--------------|

| DATA                                                                       | мота                                                                                                    | JUSTIFIKATUA | JAKINTZAGAIA | JUSTIFIKAZIOA               | AUKERAKETA                |  |
|----------------------------------------------------------------------------|----------------------------------------------------------------------------------------------------|--------------|--------------|-----------------------------|---------------------------|--|
| 2023-12-11                                                                 | Falta                                                                                                    | Bai          |              | Gaizorik egon da            |                           |  |
| 2023-12-12                                                                 | Falta                                                                                                    | Bai          | -            | Gaizorik egon da            |                           |  |
| 2024-01-02                                                                 | Falta                                                                                                    | Bai          | -            | 2024/01/02 gaizorik egon da |                           |  |
| 2024-01-03                                                                 | Falta                                                                                                    | Ez           |              | prueba                      |                           |  |
| 2024-01-04                                                                 | Falta                                                                                                    | Bai          |              | proarares                   |                           |  |
| 2024-01-10                                                                 | Falta                                                                                                    | Ez           | -            | -                           | 0                         |  |
| 2024-01-11                                                                 | Falta                                                                                                    | Ez           |              | -                           | 0                         |  |
| Tutorea: Amaizena Am<br>Ikaslea: Umea Abizena<br>Gutxienez falta bat auker | utorea: Amaizena Amaabzena Bilbao<br>aastea: Umaa Abzana Bilbao<br>okoienze tata bata anzena teatara teatar |              |              |                             |                           |  |
|                                                                            |                                                                                                    |              |              |                             |                           |  |
|                                                                            |                                                                                                    |              |              |                             | A                         |  |
|                                                                            |                                                                                                    |              |              |                             | Justifikazioa bidali Itxi |  |

Junto a cada una de las faltas que están SIN justificar se muestra una casilla que permite seleccionar la falta o faltas a justificar.

Seleccione las faltas a justificar y en campo de texto de la parte inferior del formulario introduzca la justificación de la falta y pulse el botón Mandar Justificación.

Al mandar la justificación la falta se envía una notificación a la haurreskola, quedando la falta como justificada

JUSTIFICACIÓN REALIZADA CORRECTAMENTE, SE HA MANDANDO UN AVISO AL/A LA COORDINADORA

# ZUZEN EGINDAKO JUSTIFIKAZIOA, KOORDINATZAILEARI JAKINARAZPENA BIDALI ZAIO.

## Faltas de asistencia

|       | VER LISTADO DE FALTAS Y JUSTIFICACIÓN |  |
|-------|---------------------------------------|--|
| TOTAL | JUSTIFICADAS                          |  |
| 6,5   | 4                                     |  |
| 6,5   | 4                                     |  |

|         | HUT SEGITEEN ETA JUSTIFIKAZIOEN ZERRENDA IKUSI |               |  |
|---------|------------------------------------------------|---------------|--|
| GUZTIRA |                                                | JUSTIFIKATUAK |  |
| 6,5     |                                                | 5             |  |
|         |                                                |               |  |